# Руководство пользователя камеры к микроскопу Wishtech 4KAT

| L Приложение                                                                                 |
|----------------------------------------------------------------------------------------------|
| 2 Способы подключения и использования камеры                                                 |
| 2.1 Подключение камеры к ПК через USB5                                                       |
| 2.2 Подключение камеры к ПК, смартфону или планшету по сети WLAN в режиме точки доступа (АР) |
| 2.3 Подключение нескольких камер к сети через коммутатор или маршрутизатор е режиме WLAN STA |
| 3 Интерфейс и функционал приложения камеры12                                                 |
| 3.1 Интерфейс XCamView12                                                                     |
| 3.2 «Панель управления камерой» слева13                                                      |
| 3.3 «Панель инструментов измерения» сверху14                                                 |
| 3.4 «Общая панель инструментов» снизу15                                                      |
| 3.4.1 Настройки -> Сеть                                                                      |
| 3.4.2 Настройки -> Измерения18                                                               |
| 3.4.3 Измерения -> Увеличение18                                                              |
| 3.4.4 Настройки -> Формат изображений19                                                      |
| 3.4.5 Настройки -> Видео                                                                     |
| 3.4.6 Настройки -> Устройства памяти21                                                       |
| 3.4.7 Настройки -> Файлы                                                                     |
| 3.4.8 Настройки -> Время                                                                     |
| 3.4.9 Настройки -> Язык                                                                      |
| 3.4.10 Настройки -> Разное                                                                   |
| 3.5 «Панель автоматической фокусировки» справа24                                             |
| 3.6 Область фокусировки в окне видео25                                                       |

# Оглавление

#### 1 Приложение

Приложение для работы с камерой можно установить с диска, идущего в комплекте.

#### 2 Способы подключения и использования камеры

Камера модели проста и удобна в использовании. Есть четыре способа подключения камеры к ПК, для каждого требуются отдельные комплектующие. Приложение **CamView** камеры управляется с помощью мыши, видео выводится на монитор с поддержкой HDMI.

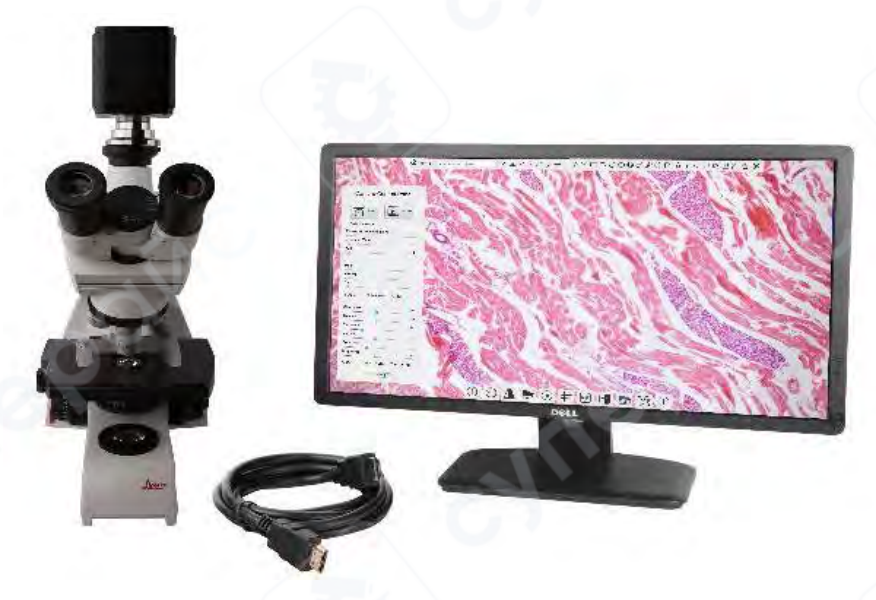

Подключение камеры к монитору с HDMI через HDMI-кабель

Для использования приложения CamView потребуются камера, монитор с поддержкой HDMI, HDMI-кабель, SD-карта памяти или U-накопитель, USB-мышь (идет в комплекте с камерой) и адаптер питания.

Алгоритм подключения камеры:

1) Подключите один конец HDMI-кабеля в разъем HDMI на задней панели.

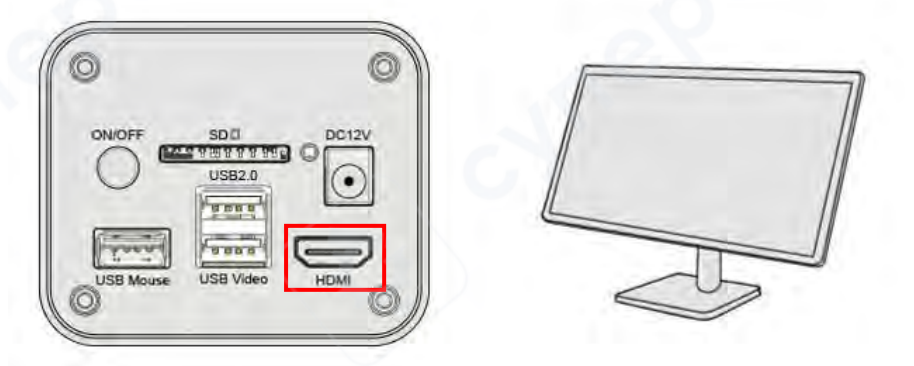

2) Подключите USB-мышь, идущую в комплекте с камерой, в USB-разъем камеры.

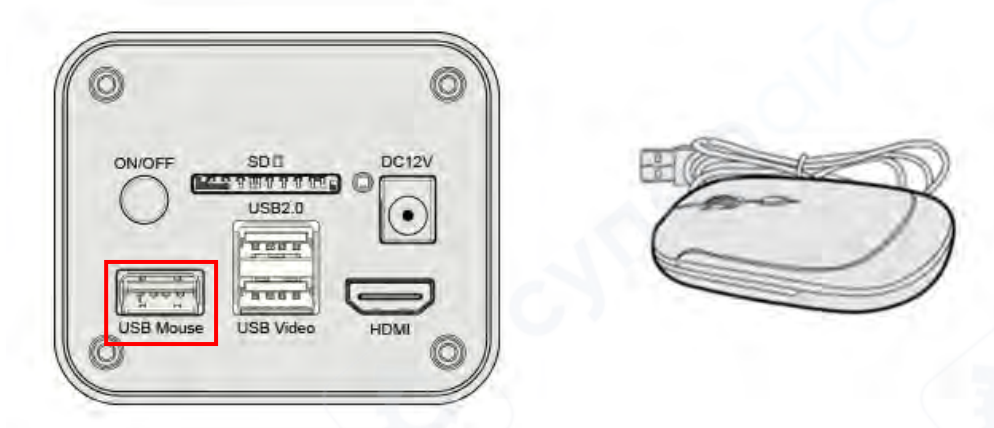

3) Вставьте SD-карту в специальный слот или подключите U-накопитель в разъем USB 2.0 камеры.

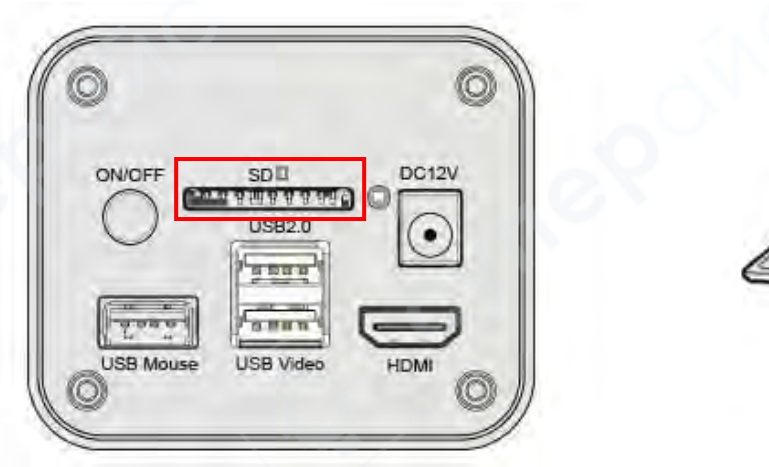

4) Подключите адаптер питания, идущий в комплекте с камерой, в разъем питания DC 12 V на корпусе камеры. Нажмите на кнопку включения камеры.

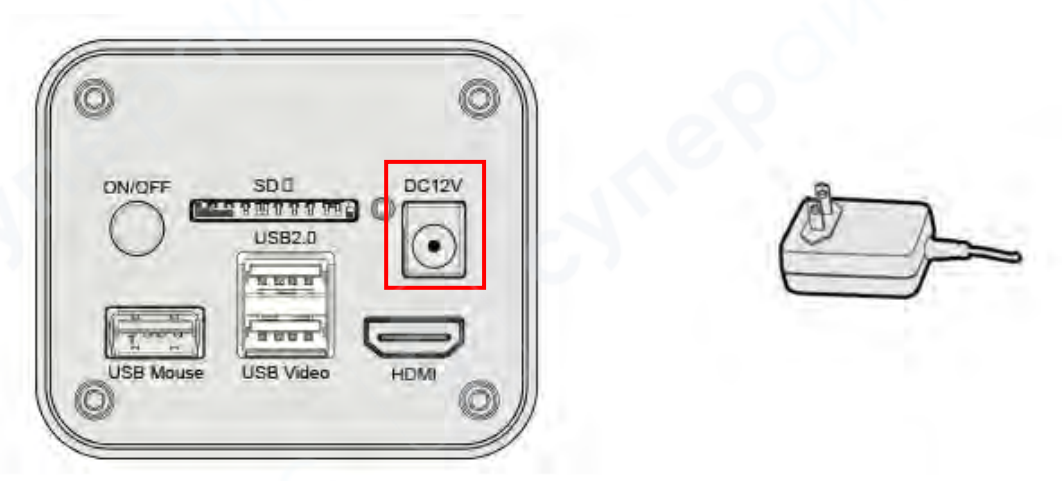

5) Включите питание монитора, после этого запустится приложение XCamView, в котором отображается видео с камеры, как показано ниже. При перемещении курсора к левой, нижней и верхней границам интерфейса появятся панели для управления камерой.

У верхней границы расположена «Панель инструментов измерения», у нижней «Общая панель инструментов».

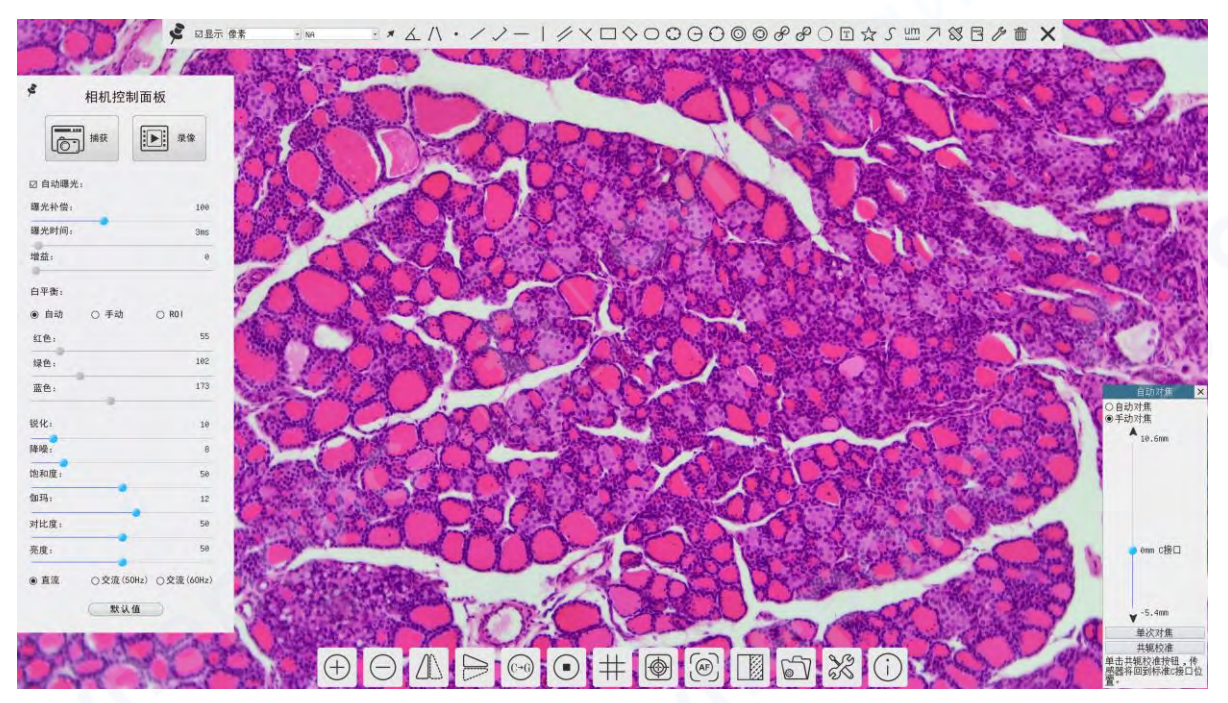

Интерфейс приложения XCamView в режиме HDMI

#### 2.1 Подключение камеры к ПК через USB

Если на ПК установлена Windows XP (32 bit) или Windows 7, 8, 10, 11 (32 – 64 bit), для работы с камерой потребуется приложение **ToupView**.

Если на ПК установлена macOS версии 10.10 и выше или поддерживается Linux версии 2.6.27 и выше, потребуется приложение **ToupLite**.

Алгоритм подключения:

1) Скачайте на ПК приложения **ToupView** или **ToupLite**.

2) Запустите камеру. Вставьте один конец USB-кабеля в разъем USB Video на корпусе камеры, а другой конец — в USB-разъем на ПК.

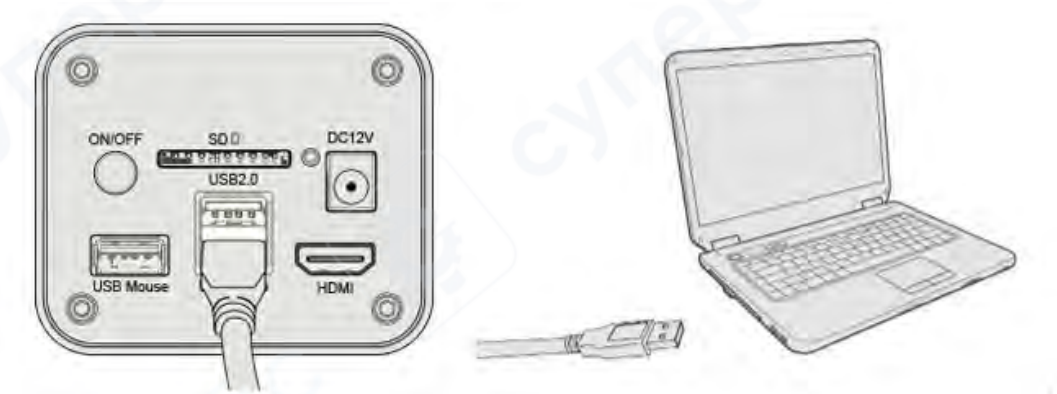

3) Откройте приложение ToupView или ToupLite. В нормальном режиме работы ПК распознает подключенную камеру автоматически. В приложении ToupView или ToupLite

нажмите «Список камер» и выберите в списке вашу камеру, как показано на скриншоте ниже.

Примечание: после подключения USB-кабеля мышь станет недоступна. Чтобы воспользоваться мышью, отключите USB-кабель и перезапустите камеру.

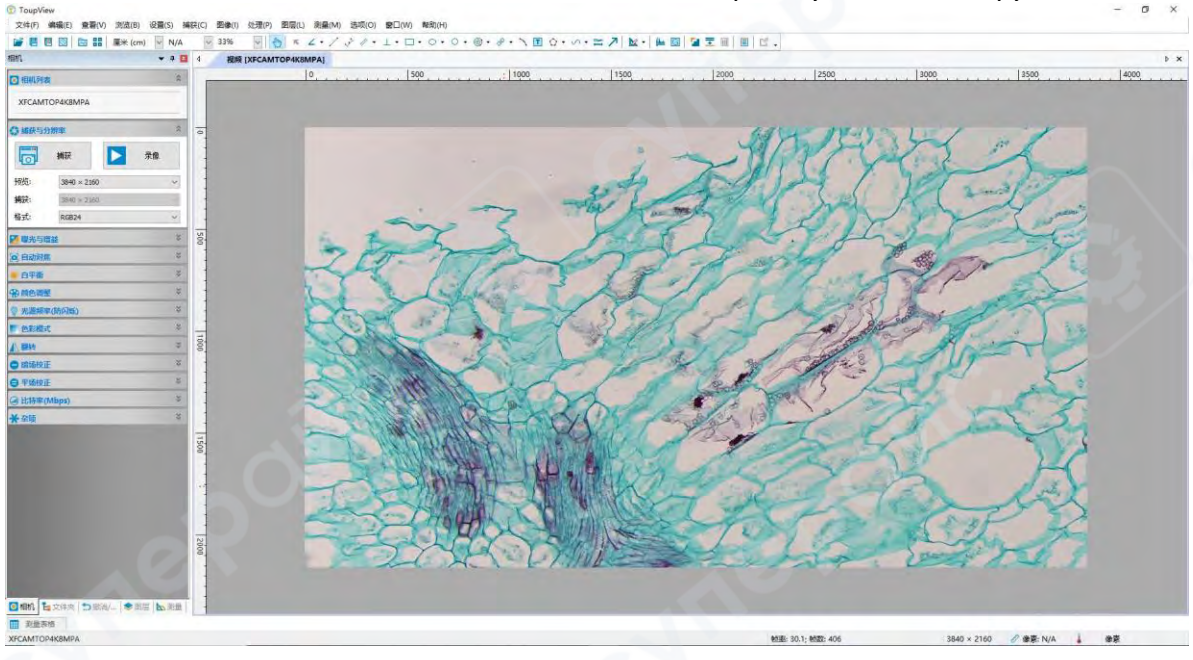

Интерфейс приложения ToupView в режиме USB

2.2 Подключение камеры к ПК, смартфону или планшету по сети WLAN в режиме точки доступа (AP)

При управлении камерой через ПК доступно беспроводное подключение по сети WLAN.

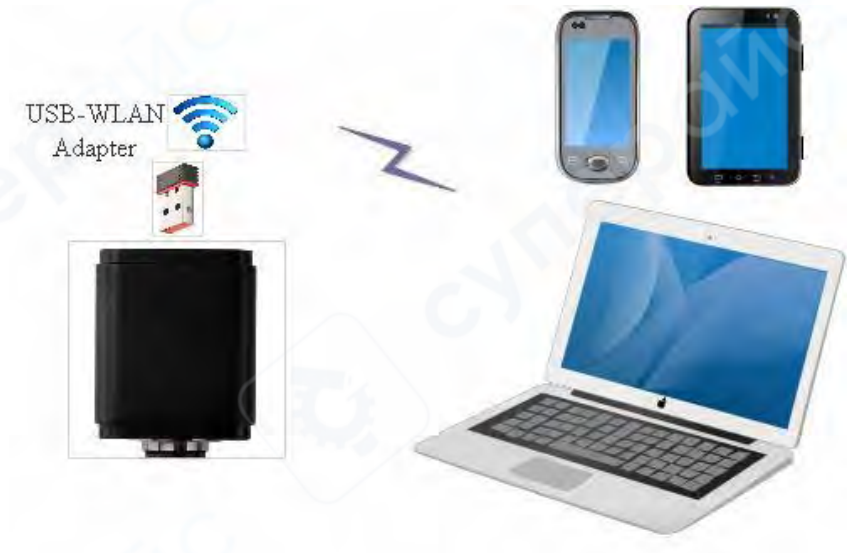

Подключение камеры к ПК, смартфону или планшету по беспроводной сети WLAN

Если на ПК используется Windows XP (32 bit) или Windows 7, 8, 10, 11 (32 – 64 bit), для работы с камерой потребуется приложение **ToupView**.

Если на ПК используется macOS версии 10.10 и выше или поддерживается Linux версии 2.6.27 и выше, потребуется приложение **ToupLite**.

Чтобы подключить камеру к смартфону или планшету, установите приложение ToupView App. Вне зависимости от типа мобильного устройства, убедитесь, что на них установлена система iOS 11 или Android версии 5.1 и выше.

Алгоритм подключения:

1) Установите на ПК приложение ToupView или ToupLite; для мобильных устройств установите приложение ToupView App.

2) Запустите камеру. После включения приложения XCamView, опустите курсор к нижней границе интерфейса, чтобы вызвать «Общую панель инструментов». На «Общей панели инструментов» нажмите кнопку , перейдите в «Настройки» -> «Сеть» -> «Беспроводная сеть», зайдите в «Свойства», как показано на скриншоте ниже. В пункте «Режим WiFi» выберите «АР» (обычно выбран по умолчанию).

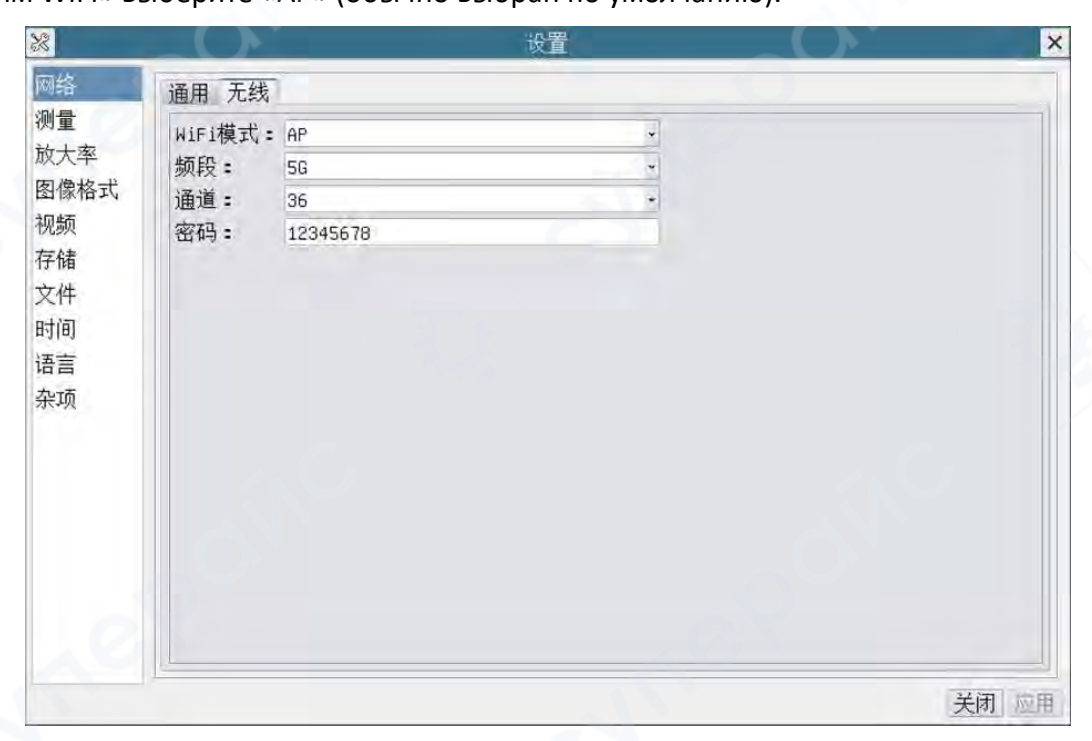

3) Вставьте адаптер WLAN в разъем USB 2.0 на корпусе камеры.

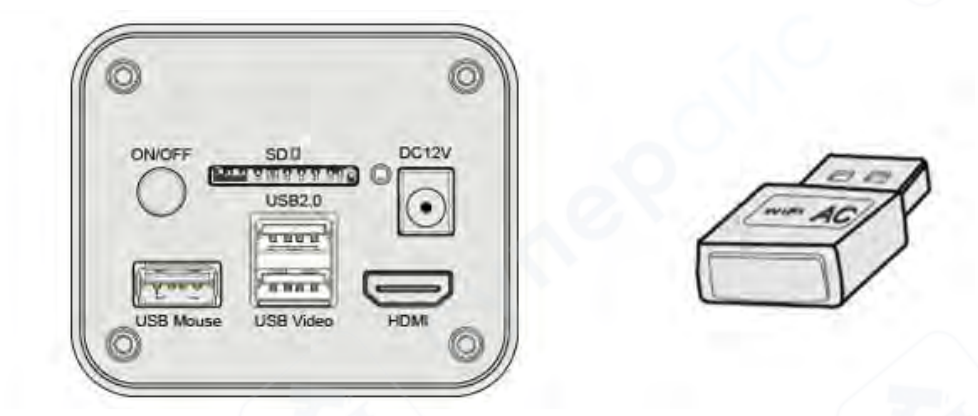

6) Подключите камеру к ПК или мобильному устройству по беспроводному соединению через точку доступа (при подключении к точке доступа, следите, чтобы идентификатор и пароль были введены правильно).

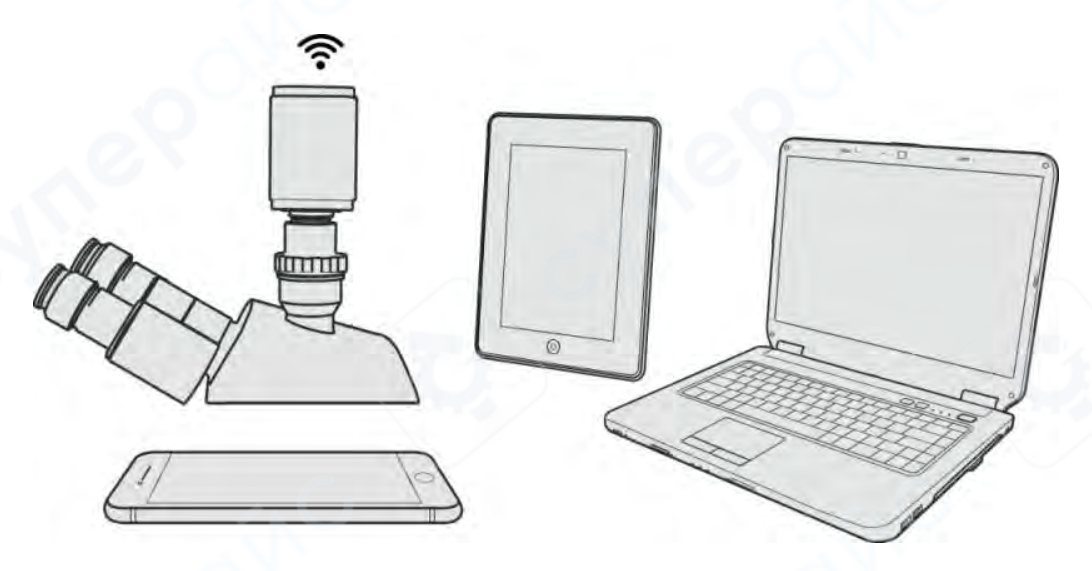

7) Запустите приложение ToupView, ToupLite или ToupView App, проверьте конфигурацию. В нормальном режиме работы ПК или мобильное устройство распознают камеру автоматически. В приложении ToupView App нажмите на значок камеры, выберите вашу камеру из списка. В приложении ToupView или ToupLite нажмите «Список камер» и выберите камеру. Интерфейс приложения показан на скриншоте ниже.

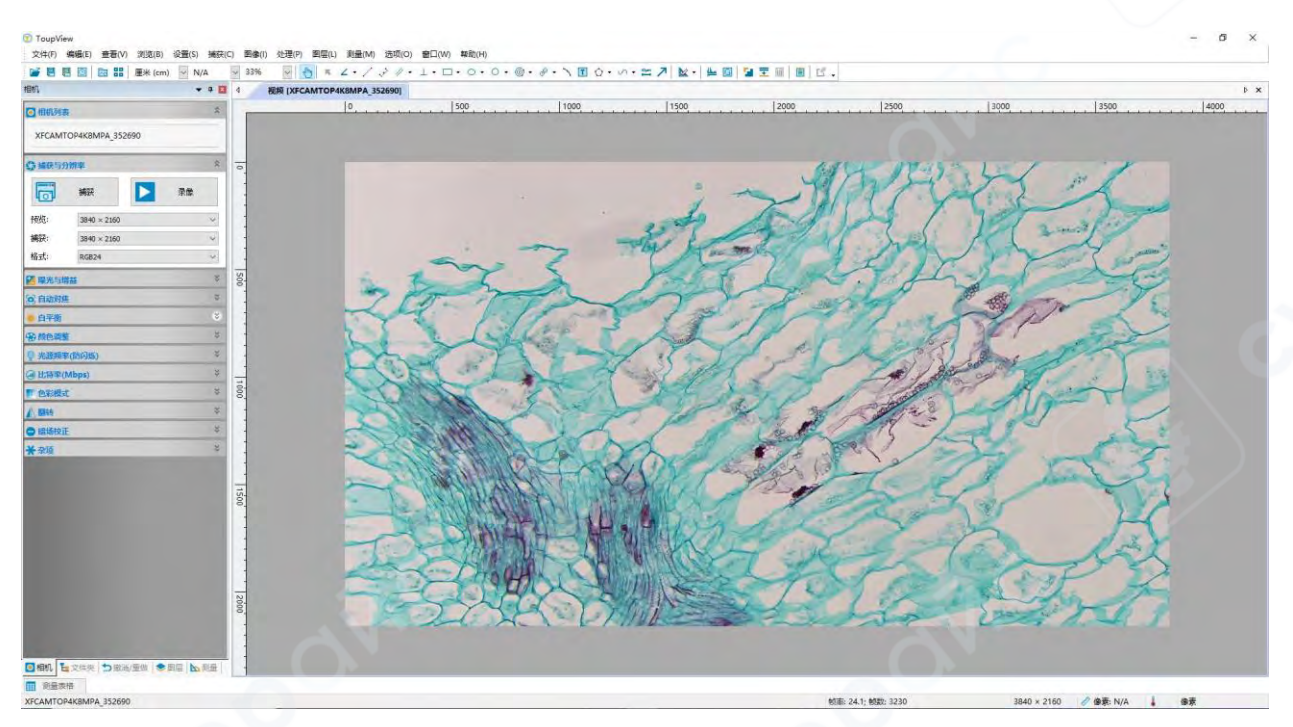

Интерфейс приложения ToupView в режиме WLAN AP

# 2.3 Подключение нескольких камер к сети через коммутатор или маршрутизатор в режиме WLAN STA

При подключении нескольких камер к сети через коммутатор или маршрутизатор в режиме WLAN STA пользователь может управлять несколькими камерами с мобильного устройства по беспроводной сети WLAN.

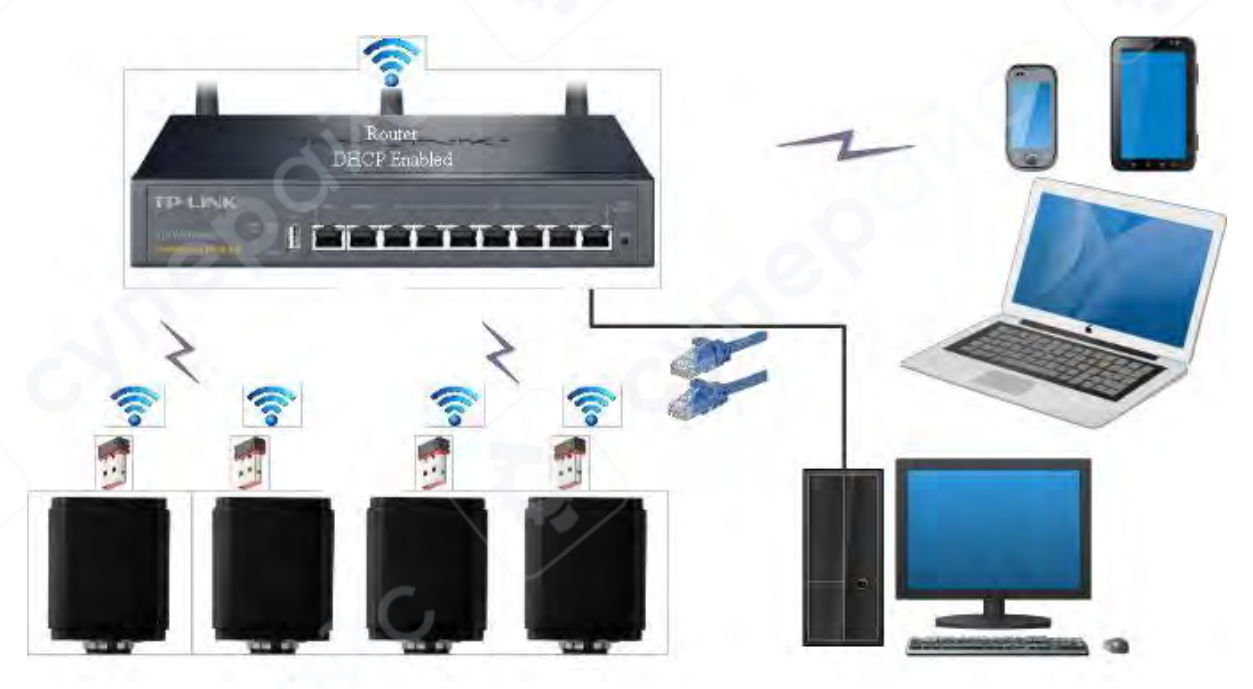

Подключение нескольких камер к маршрутизатору по беспроводной сети WLAN

Перед подключением к сети запустите камеры, опустите курсор к нижней границе интерфейса приложения XCamView, чтобы вызвать «Общую панель инструментов».

1) На «Общей панели инструментов» нажмите кнопку 🧖 , перейдите в «Настройки» -> «Сеть» -> «Беспроводная сеть», зайдите в «Свойства», как показано на скриншоте ниже. В пункте «Режим WiFi» выберите «STA», введите идентификатор беспроводной сети маршрутизатора (SSID) и пароль от сети.

| *                          | 设置                                      | ×    |
|----------------------------|-----------------------------------------|------|
| ◎                          | 通用 无线<br>MiFi模式: STA ·<br>无线信号名:<br>密码: |      |
| 存储<br>文件<br>时间<br>语言<br>杂项 |                                         |      |
|                            |                                         |      |
|                            |                                         | 关闭应用 |

2) Подключите USB-коннектор WLAN-адаптера в разъем USB 2.0 на камере (данный разъем предназначен специально для подключения камер к маршрутизатору в режиме WLAN STA).

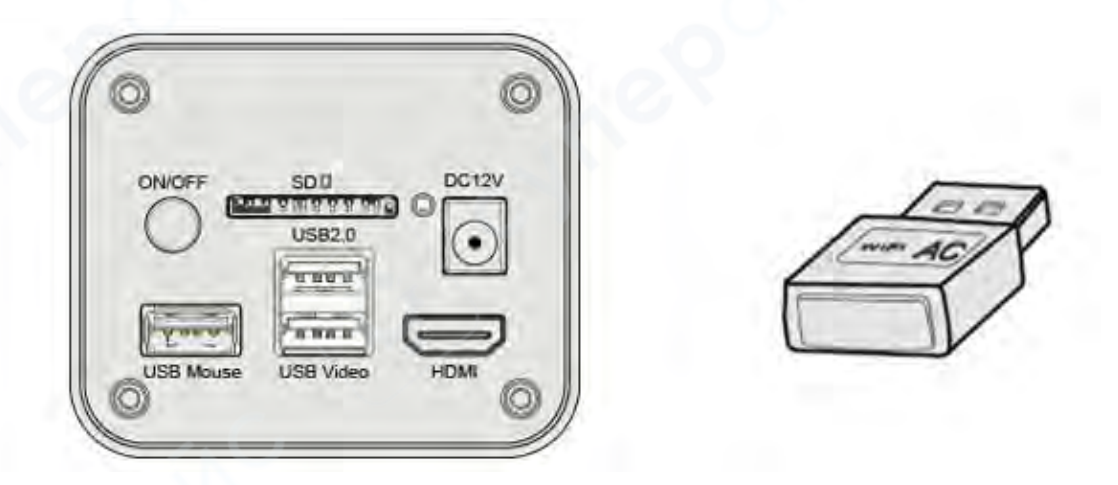

3) Конечная схема подключения показана ниже. В этом примере четыре камеры подключены к маршрутизатору по беспроводной сети в режиме WLAN STA. Количество

камер для подключения зависит от потребностей пользователя и конфигурации маршрутизатора.

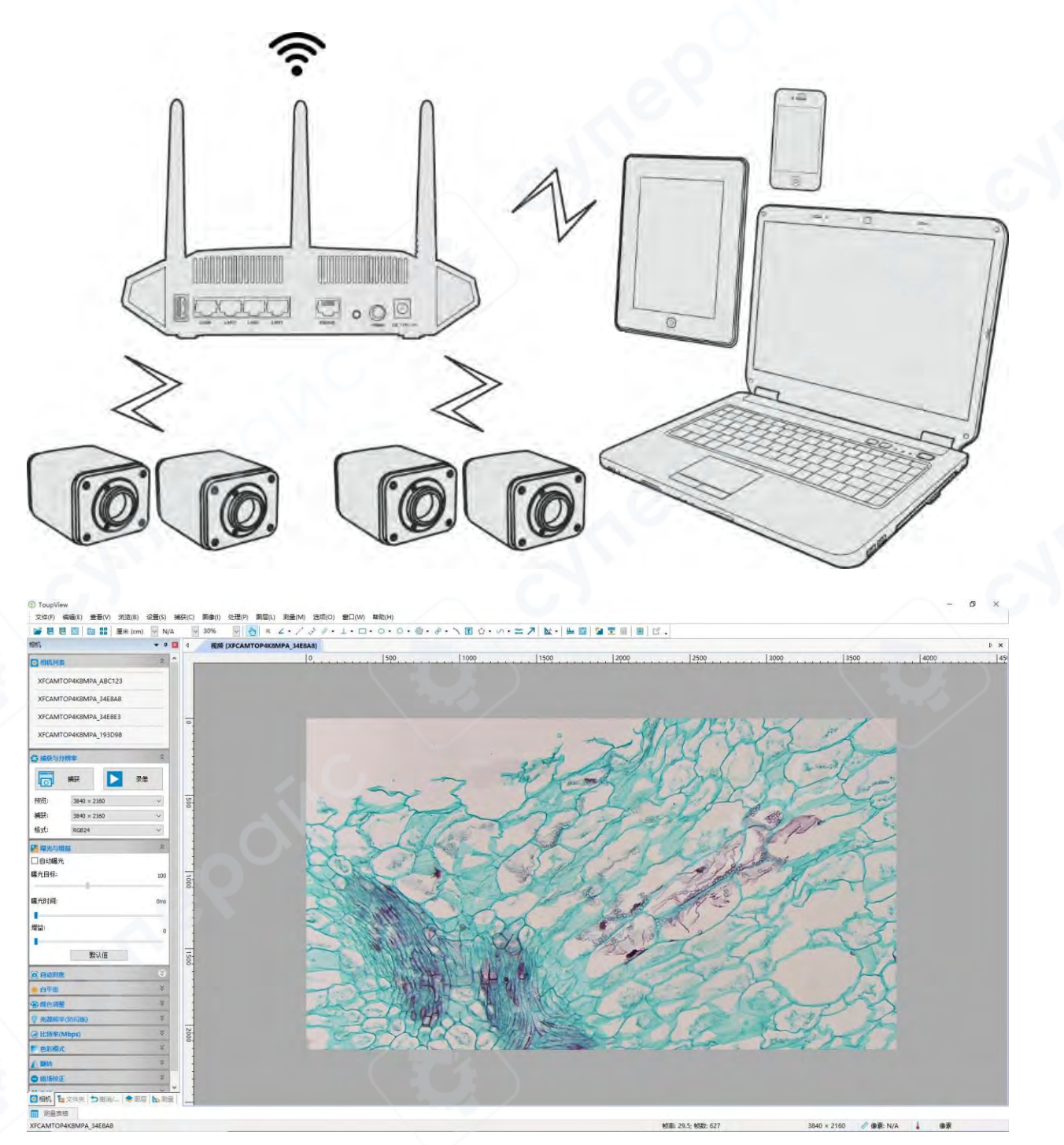

Интерфейс приложения ToupView при подключении нескольких камер по беспроводной сети WLAN

4) Убедитесь, что ПК или мобильное устройство подключено к коммутатору или маршрутизатору по сети WLAN. Запустите приложение ToupView, ToupLite или ToupView App, в нормальном режиме работы приложение автоматически распознает камеры, они появятся в «Списке камер» или по нажатию значка с камерой. Выберите камеру из списка, чтобы заполучить видео с нее.

#### Указания по выбору маршрутизатора

Выбирайте маршрутизатор или коммутатор с поддержкой протокола 802.11ас и 5G для эффективного беспроводного соединения.

#### 3 Интерфейс и функционал приложения камеры

#### 3.1 Интерфейс XCamView

При подключении к HDMI главный интерфейс управления камерой состоит из окна с видео, «Панели управления камерой» слева, «Панели инструментов измерения» сверху и «Общей панели инструментов снизу».

|   | Примечания                                                                   |
|---|------------------------------------------------------------------------------|
| 1 | При наведении курсора к левой границе интерфейса «Панель управления камерой» |
|   | всплывает автоматически. подробное описание панели см. далее.                |
|   | При наведении курсора к верхней границе интерфейса «Панель инструментов      |
|   | измерения» для проведения измерений и установки меток всплывает              |
|   | автоматически. При нажатии кнопки «Закрепить/Открепить» 🌋 на «Панели         |
|   | инструментов измерения» включается режим измерения. В этом режиме «Панель    |
|   | инструментов измерения» будет закреплена, а другие панели, например, «Панель |
| 5 | управления камерой» не будет доступна. Чтобы выйти из режима измерения,      |
| 2 | нажмите кнопку 🗙 в углу «Панели инструментов измерения». После этого другие  |
|   | панели снова станут доступны.                                                |
|   |                                                                              |
|   | В процессе измерения, при выборе объекта измерения в нижней части интерфейса |
|   | появится «Панель управления настройками и свойствами объекта»                |
|   |                                                                              |
|   | С ее помощью можно настроить параметры и свойства объекта измерения.         |
|   | Подробное описание панели см. далее.                                         |
|   | При наведении курсора к нижней границе интерфейса «Общая панель              |
| 2 | инструментов» всплывает автоматически. Подробное описание панели см. далее.  |
| 5 |                                                                              |
|   |                                                                              |
|   | Когда при наведении курсора к нижней границе интерфейса появится «Общая      |
| 4 |                                                                              |
|   | папель инструментов», нажмите кнопку чи на панели, чтобы включить «панель    |
|   | управления автоматической фокусировкой».                                     |

# 3.2 «Панель управления камерой» слева

| nanene jupaenen           | ия камерой                                                                                                    | Функция        | Описание функции                       |
|---------------------------|----------------------------------------------------------------------------------------------------|----------------|----------------------------------------|
| 相机控制                      | 而板                                                                                                    | Захват         | Захват и сохранение изображений на 9   |
| 1017032.001               | ш 1/X                                                                                                    |                | карту или USB-накопитель               |
|                           |                                                                                                    | Запись         | Запись и сохранение текущего видео н   |
|                           | ▶ 录像                                                                                                    |                | SD-карту или USB-накопитель            |
|                           |                                                                                                    |                | При выборе автоматической экспозиц     |
| ☑ 自动曝光:                   |                                                                                                    | Автоматическая | система автоматически регулирует       |
| 曜央认供                      | 71                                                                                                    | экспозиция     | выдержку в зависимости от величины     |
|                           | 11                                                                                                    |                | компенсации экспозиции                 |
| 曝光时间:                     | 8ms                                                                                                    |                | Если автоматическая экспозиция         |
| 增益:                       | 0                                                                                                    | Компенсация    | включена, настройте подходящее         |
| 8                         |                                                                                                    | экспозиции     | значение компенсации экспозиции с      |
|                           |                                                                                                    | · · ·          | помощью ползунка, чтобы добиться       |
| 红色:                       | 104                                                                                                    |                | наилучшей яркости видео                |
| 绿色:                       | 102                                                                                                    |                | Если автоматическая экспозиция         |
| 蓝色·                       | 75                                                                                                    | _              | отключена, настройте значение          |
|                           |                                                                                                    | Выдержка       | выдержки с помощью ползунка, чтобы     |
| ● 自动 ○手动                  | OROI                                                                                                    |                | увеличить или уменьшить яркость        |
|                           | Contra de la contra de la contr |                | изооражения                            |
| 锐化:                       | 0                                                                                                    | Усиление       | настроики аналогового усиления для     |
| <b>一</b><br>[夕 13日 -      |                                                                                                    | 1/             | увеличения/уменьшения яркости виде     |
| <b>P</b> 痒喋:              | 0                                                                                                    | Красный        | количество красного в RGB-схеме        |
| 饱和度:                      | 50                                                                                                    | Зеленый        | Количество зеленого в RGB-схеме        |
| 伽玛:                       | 6                                                                                                    | Синий          | Количество синего в RGB-схеме          |
|                           |                                                                                                    | Автоматический | В данном режиме камера настраивает     |
| 刘元度:                      | 00                                                                                                    | баланс белого  | оаланс белого для текущего видео       |
| 亮度:                       | 50                                                                                                    |                | автоматически                          |
| 〕直流   ○交流(50Hz) ●交流(60Hz) |                                                                                                    | Ручной баланс  | в данном режиме настроики красного     |
|                           |                                                                                                    | белого         | синего станут активны для ручного      |
| 默认值                       |                                                                                                    |                |                                        |
|                           |                                                                                                    |                | билот обрадона красной рамкой. Бала    |
|                           |                                                                                                    | ROI            | болого изстраивается автоматически и   |
|                           |                                                                                                    |                |                                        |
|                           |                                                                                                    | Desucrt        | Настройки резиссти текущего видео      |
|                           |                                                                                                    | Подавление     | Настройки резкости текущего видео      |
|                           |                                                                                                    | подавление     | тастройки уровня подавления шумов      |
|                           |                                                                                                    | шумов          | Настройки насышенности текушего        |
|                           |                                                                                                    | Насыщенность   | пастройки насыщенности текущего        |
|                           |                                                                                                    |                |                                        |
|                           |                                                                                                    | Контрастность  | Настройки контрастности текущего видео |
|                           |                                                                                                    |                |                                        |
|                           |                                                                                                    |                |                                        |
|                           |                                                                                                    | DC             | для источников света постоянного ток   |
|                           |                                                                                                    |                | булет отключена                        |
|                           |                                                                                                    | 1              | оудет ополотепа.                       |

| АС (50 Гц)   | Для источников света переменного тока с<br>частотой 50 Гц, компенсация мерцания и<br>полос на изображения будет включена |
|--------------|----------------------------------------------------------------------------------------------------|
| АС (60 Гц)   | Для источников света переменного тока с<br>частотой 60 Гц, компенсация мерцания и<br>полос на изображения будет включена |
| По умолчанию | Возврат всех настроек к заводским значениям                                                                              |

«Панель управления камерой» позволяет настроить параметры камеры для получения наилучшего изображения. Панель всплывает автоматически, когда курсор наведен к левой границе интерфейса. Если «Панель управления камерой» не появляется, это значит, что включен режим измерения, при котором «Панель инструментов измерения»

закреплена в окне с видео с помощью кнопки «Закрепить/Открепить» 🗡.

#### 3.3 «Панель инструментов измерения» сверху

При наведении курсора к центру верхней границы интерфейса «Панель инструментов измерения» всплывает автоматически. Панель выглядит следующим образом: 3

|--|

| Кнопка                                   | Функции                                                         | Кнопка                   | Функции                                                                          |
|------------------------------------------|-----------------------------------------------------------------|--------------------------|----------------------------------------------------------------------------------|
| n an an an an an an an an an an an an an | Открепить/Закрепить<br>«Панель инструментов<br>измерения»       | ☑显示                      | Отображать/Скрыть настройки<br>объекта измерения                                 |
| 像素                                       | Выбрать единицы измерения                                       |                          |                                                                                  |
| NA                                       | Выбрать кратность увеличения микроскопа (если единицы изм       | в соответс<br>мерения не | твии с кратностью увеличения<br>е в пикселях)                                    |
| *                                        | Объект измерения                                                | Æ                        | Измерить угол                                                                    |
| /\                                       | Измерить угол по четырем<br>точкам                              | •                        | Точка                                                                            |
| 10                                       | Произвольная прямая                                             | $\sim$                   | Отрезок по трем точкам                                                           |
| _                                        | Горизонтальная прямая                                           |                          | Вертикальная линия                                                               |
| 11                                       | Параллельные линии                                              | $\times$                 | Перпендикулярные линии                                                           |
|                                          | Прямоугольник                                                   | $\diamond$               | Прямоугольник (по трем точкам)                                                   |
| 0                                        | Эллипс                                                          | 0                        | Эллипс по пяти точкам                                                            |
| $\Theta$                                 | Окружность                                                      | $\bigcirc$               | Окружность по трем точкам                                                        |
| 0                                        | Концентрические окружности                                      | 0                        | Кольцо (по трем точкам)                                                          |
| S                                        | Соприкасающиеся<br>окружности и расстояние<br>между их центрами | 00                       | Соприкасающиеся окружности и<br>расстояние между их центрами<br>(по трем точкам) |

| $\bigcirc$ | Дуга                                                                                                    | T                                                                              | Надпись                                                                                                    |  |
|------------|----------------------------------------------------------------------------------------------------|--------------------------------------------------------------------------------|----------------------------------------------------------------------------------------------------|--|
| 以          | Многоугольник                                                                                                    | ьник S Кривая линия                                                            |                                                                                                    |  |
| um         | Масштаб                                                                                                    | $ \leq$                                                                        | Стрелка                                                                                                    |  |
| Кнопка     | Функции                                                                                                    | Кнопка                                                                         | Функции                                                                                                    |  |
|            | Сохранить данные<br>измерений в CSV (*.csv)                                                                                                    | Z                                                                              | Настройки                                                                                                    |  |
| 目          | Удалить объекты измерения                                                                                                    | бъекты измерения 🗙 Выйти из режима измерений                                   |                                                                                                    |  |
|            | Калибровка соответствия кратности увеличения и разрешения изображения,<br>а также соотношения единиц измерения с размерами пикселя. Для<br>калибровки потребуется микрометр. Алгоритм калибровки совпадает с<br>алгоритмом в приложении ToupView. |                                                                                |                                                                                                    |  |
|            | После выбора объе<br>свойствами объект<br>объект можно с по<br>настройками и сво<br>настройки с помош<br>«Вниз», «Настройк                                                                                                    | екта «Пане<br>а» появито<br>мощью мь<br>йствами об<br>цью кнопон<br>а цвета» и | ль управления настройками и<br>ся автоматически. Перемещать<br>иши, «Панель управления<br>бъекта» служит для детальной<br>« «Влево», «Вправо», «Вверх»,<br>«Удалить». |  |

#### Примечания:

1) При нажатии кнопки «Закрепить/Открепить» и на «Панели инструментов измерения» включится режим измерения, «Панель инструментов измерения» будет закреплена в окне с видео, а другие панели станут недоступны. Нажмите кнопку на «Панели инструментов измерения», чтобы выйти из режима измерения и вызвать «Панель управления камерой» или «Общую панель инструментов».

2) В процессе измерения, при выборе объекта измерения в нижней части интерфейса появится «Панель управления настройками и свойствами объекта». С ее помощью можно настроить параметры и свойства объекта измерения.

#### 3.4 «Общая панель инструментов» снизу

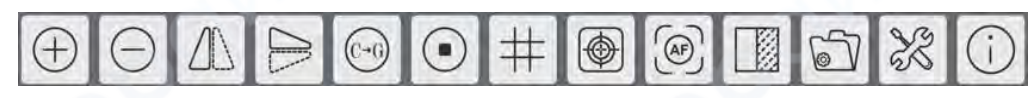

| Кнопка   | Функции                    | Кнопка | Функции                       |
|----------|----------------------------|--------|-------------------------------|
| $\oplus$ | Увеличить окно видео       | Θ      | Уменьшить окно видео          |
|          | Отзеркалить по горизонтали |        | Отзеркалить по вертикали      |
| (C-G)    | Оттенки серого             |        | Остановить видео              |
| #        | Наложить сетку на видео    |        | Добавить мишень               |
|          |                            |        | Сравнение текущего видео с    |
|          | Автоматическая             |        | изображениями с SD-карты/USD- |
|          | фокусировка                |        | накопителя или сравнение      |
|          |                            |        | изображений.                  |

|     | Просмотр изображений и<br>видео на SD-карте | X | Общие настройки |
|-----|---------------------------------------------|---|-----------------|
| (!) | Информация о версии камерь                  | l |                 |
| X   |                                             |   |                 |

<sup>60</sup> Подробное описание функций «Общих настроек» см. далее.

#### 3.4.1 Настройки -> Сеть

На странице «Сеть» есть вкладки «Стандартная» и «Беспроводная». Настройки -> Сеть -> Стандартная

| 20                             | ( 5 ( ) ) 遗                 | ×     |
|--------------------------------|-----------------------------|-------|
| 函测放图视存文时语杂<br>给量 案格<br>频储件间 言项 | 通用 无线<br>名称: XFCAHTQP4K0MPA |       |
|                                |                             | 关闭」应用 |

Общие настройки для автоматического получения однонаправленного IP-адреса

Стандартная: Имя Название текущей камеры

#### Настройки -> Сеть -> Беспроводная

Для режима беспроводной сети WLAN по умолчанию выбран режим AP. Не меняйте режим AP без необходимости.

| 嵴    | 通用 无线   | 1        |   |  |
|------|---------|----------|---|--|
| 量    | WiFi模式: | AP       |   |  |
| 大学   | 频段:     | 5G       | × |  |
| 像格式  | 通道:     | 36       | • |  |
| · 频  | 密码:     | 12345678 |   |  |
| 储    |         |          |   |  |
| 514  |         |          |   |  |
| 1(B) |         |          |   |  |
| 语    |         |          |   |  |
| 初    |         |          |   |  |
|      |         |          |   |  |
|      |         |          |   |  |
|      |         |          |   |  |
|      |         |          |   |  |
|      |         |          |   |  |
|      |         |          |   |  |
|      |         |          |   |  |
|      |         |          |   |  |

Общие настройки сети -> Беспроводная сеть в режиме АР

Для беспроводной сети WLAN по умолчанию выбран режим АР. Если необходим режим STA, выберите STA вместо АР. После этого требуется ввести идентификатор беспроводной сети и пароль для подключения к маршрутизатору.

| 28                                  |                                   | $\sim$ | 设置 🗾 | ×    |
|-------------------------------------|-----------------------------------|--------|------|------|
| >>>>>>>>>>>>>>>>>>>>>>>>>>>>>>>>>>> | 通用 无线<br>NiFi模式:<br>无线信号名:<br>密码: | STA    |      |      |
|                                     |                                   |        |      | 关闭应用 |

Общие настройки сети -> Беспроводная сеть в режиме STA

## 3.4.2 Настройки -> Измерения

| *                    |                                                          | 设置                                                                       |       | ×           |
|----------------------|----------------------------------------------------------|--------------------------------------------------------------------------|-------|-------------|
| 网络<br>测量<br>放大率      | <ul> <li>全局<br/>精度<br/>字号</li> </ul>                     | 计算结果保留<br>大                                                              | 2:位小数 |             |
| 图像格式<br>视频<br>存储     | 光标                                                       | <ul> <li>● 无</li> <li>○ 单十字线</li> <li>■</li> <li>☑移动测量对象时隐藏标注</li> </ul> |       |             |
| 文件<br>时间<br>语言<br>杂项 | <ul> <li>校准<br/>线宽</li> <li>●角度</li> <li>●角线宽</li> </ul> | 2                                                                        |       |             |
|                      | 颜色<br>标注类型<br>◎点<br>线宽<br>颜色<br>标注类型                     | ☑角度<br>2<br>☑位置                                                          |       | -           |
|                      | 线宽<br>颜色<br>标注类型                                         | 2<br>风长度                                                                 |       |             |
|                      |                                                          |                                                                          |       | 默认<br>关闭 应用 |

# Общие настройки -> Настройки измерения

| Глобальные: Точность                                                                                                    | Количество знаков после запятой в результатах измерения                                                                                                    |  |
|----------------------------------------------------------------------------------------------------|----------------------------------------------------------------------------------------------------|--|
| Глобальные: Размер<br>шрифта                                                                                                    | Размер шрифта данных измерения: Большой, Средний, Маленький                                                                                                    |  |
| Угол: Ширина линии                                                                                                    | Ширина линий, используемых для измерений и калибровки                                                                                                    |  |
| Угол: Цвет линии                                                                                                    | Цвет линий, используемых для измерений и калибровки                                                                                                    |  |
| Угол: Вид меток                                                                                                    | Форма крайних точек линий, используемых для измерений и<br>калибровки. Если флажок не стоит, крайние точки никак не обозначены;<br>если выбран прямоугольник, форма крайних точек будет<br>прямоугольная. |  |
| Измерение объекта, Измерение угла, Измерение угла по четырем точкам, Точка, Произвольная прямая, Отрезок по трем точкам, Горизонтальная линия, Вертикальная линия, Параллельные линии, Перпендикулярные линии, Прямоугольник, Прямоугольник (по трем точкам), Эллипс, Эллипс по пяти точкам, Окружность, Окружность по трем точкам, Концентрические окружности, Кольцо (по трем точкам), Соприкасающиеся окружности и расстояние между ними, ), Соприкасающиеся окружности и расстояние между ними, ), Многоугольник, Произвольная кривая, Масштаб, Стрелка и др. |                                                                                                    |  |

| Нажмите    | +·   | над   | объектом | измерения, | чтобы | открыть | и | изменить |
|------------|------|-------|----------|------------|-------|---------|---|----------|
| свойства с | объе | екта. |          |            |       |         |   |          |

## 3.4.3 Измерения -> Увеличение

| /        | Название соответствует кратности увеличения микроскопа: 4X, 10X, 20X, 40X, |
|----------|----------------------------------------------------------------------------|
|          | 100Х и т.д. Для микроскопов с непрерывной кратностью увеличения убедитесь, |
| Названию | что выбранная кратность увеличения совпадает со значением на               |
| пазвание | градуировочной шкале. Кроме кратности увеличения можно добавлять другие    |
|          | параметры к названию микроскопа: тип микроскопа для калибровки, имя        |
|          | пользователя и т.д.                                                        |

| Рэзрешение   | Плотность пикселей (количество пикселей на метр). Для микроскопов  |  |  |
|--------------|--------------------------------------------------------------------|--|--|
| газрешение   | разрешение должно быть достаточно велико.                          |  |  |
| Очистить все | Очистить параметры кратности увеличения и разрешения.              |  |  |
|              | Выберите строку «Увеличение» напротив названия микроскопа, нажмите |  |  |
| удалить      | «Удалить», чтобы очистить параметр увеличения.                     |  |  |
| Вверх        | Нажмите, чтобы подняться на строку выше.                           |  |  |
| Вниз         | Нажмите, чтобы спуститься на строку ниже.                          |  |  |
|              |                                                                    |  |  |

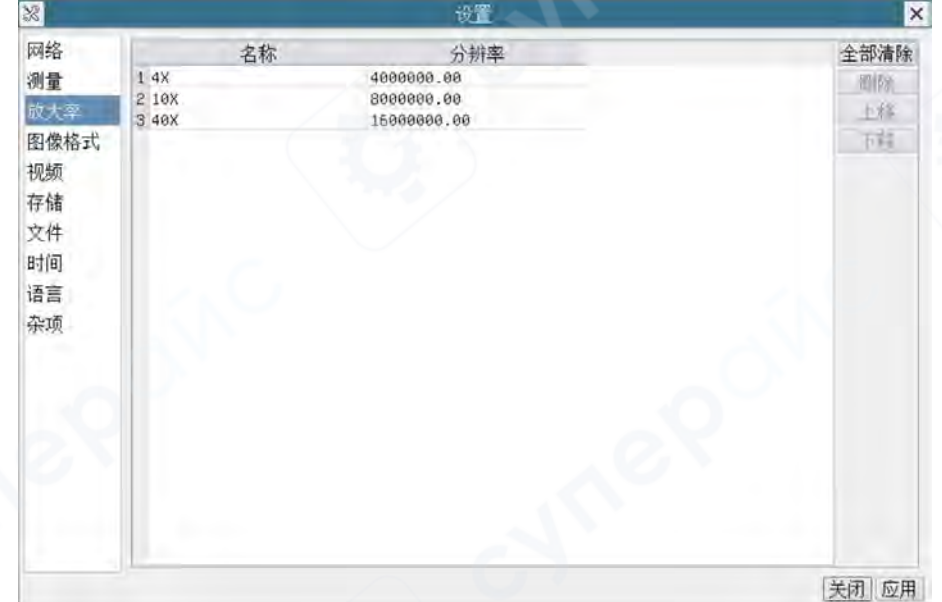

Настройка и удаление параметра увеличения для текущих единиц измерения в «Общих настройках измерения»

#### 3.4.4 Настройки -> Формат изображений

| 8                                                                                                    | 设置                                                                                                    | ×            |
|----------------------------------------------------------------------------------------------------|----------------------------------------------------------------------------------------------------|--------------|
| 网测放 <mark>图</mark> 视存文时语杂<br>【一个文字》。<br>《杨·林子》。<br>《《》<br>《》<br>《》<br>《》<br>《》<br>《》<br>》<br>《》<br>》<br>《》<br>》<br>《》<br>》 | 图像格式<br>④ JPE6<br>〇 TIFF<br>测量对象保存方式<br>④融合模式<br>④ 分层模式<br>融合模式<br>测量对象作为图像数据跟原图像数据融合在一起保存。用户无法再对测量对象进行<br>分层模式<br>测量对象跟原图像数据分别保存在文件的不同层。用户可以通过电脑上的软件对测<br>进行重新编辑。 | -编辑。<br>/重对象 |
|                                                                                                    |                                                                                                    | 关闭 应用        |

Интерфейс настроек формата изображения в «Общих настройках»

| Формат<br>изображения | Сохранение изображений в формате JPEG или TIFF.                   |
|-----------------------|-------------------------------------------------------------------|
| Режим слияния         | В этом режиме отдельные слои исходных данных на изображении будут |
| слоев                 | слиты, изображение будет сохранено в формате JPEG или TIFF.       |
|                       | В этом режиме отдельные слои исходных данных на изображении будут |
| гежим отдельных       | сохранены. Пользователь может открыть и отредактировать           |
| CHUEB                 | изображение со слоями в специальных фоторедакторах.               |

# 3.4.5 Настройки -> Видео

| 8                                           |                             | ×     |
|---------------------------------------------|-----------------------------|-------|
| 网络量 整 化 一 一 一 一 一 一 一 一 一 一 一 一 一 一 一 一 一 一 | 视频回放 视频编码<br>快进/快退间隔: 20 1秒 |       |
|                                             |                             | 关闭 应用 |

# Интерфейс настроек видео в «Общих настройках»

| Воспроизведение | Настройка интервала быстрой прокрутки видео вперед и назад, единицы |
|-----------------|---------------------------------------------------------------------|
| видео           | измерения: секунды                                                  |
|                 | Доступны кодировки Н264 или Н265. Н265 требует меньшую полосу       |
| Кодировка видео | пропускания, что позволяет экономить место на накопителе без потери |
|                 | качества изображения при кодировке.                                 |

## 3.4.6 Настройки -> Устройства памяти

| 8                    |                                                         | 设置                                          | ×    |
|----------------------|---------------------------------------------------------|---------------------------------------------|------|
| 网测放图视存文时语杂名量大像频储件间言项 | 存储设备文件系统格式<br>SO卡<br>@FAT32<br>OEXFAT<br>ONTFS<br>O未知状态 | U盘<br>O FAT32<br>O exFAT<br>O NTFS<br>④末和状态 |      |
|                      |                                                         |                                             | 关闭应用 |

# Интерфейс настроек SD-карты в «Общих настройках»

| 2                  | FAT32       | Максимальный размер файла для сохранения в файловой системе FAT32—4 ГБ.                                                                                                  |
|--------------------|-------------|----------------------------------------------------------------------------------------------------|
| Формат<br>системы  | exFAT       | exFAT — это файловая система, подходящая для накопителей, внедренная Microsoft в системы Windows Embedded 5.0 и выше. Позволяет сохранять файлы размерами 4 ГБ и больше. |
| хранения<br>файлов | NTFS        | Максимальный размер файла для сохранения в файловой системе NTFS — 2 ТБ. Подключите SD-карту к ПК, если хотите преобразовать формат файловой системы из FAT32 в NTFS.    |
|                    | Неизвестно  | SD-карта не обнаружена или файловая система не определена.                                                                                                    |
| Приманияция        | novoravdvom |                                                                                                    |

Примечание: рекомендуется использовать U-накопители версии 3.0

## 3.4.7 Настройки -> Файлы

| Тип ввода имени     | Ручной или автоматический ввод имени                              |
|---------------------|-------------------------------------------------------------------|
| изображений и видео |                                                                   |
|                     | Если выбран префикс, система будет автоматически использовать его |
| Автоматический      | при вводе имени файла вместе с индексом, который будет            |
|                     | увеличиваться для каждого последующего видео или изображения.     |
| Ринной              | При захвате изображения или видео будет появляться окно для       |
| Ручнои              | ручного ввода имени файла.                                        |

| 8                      |                          | 设置  | ×     |
|------------------------|--------------------------|-----|-------|
| 网络<br>测量<br>放大率        | 图像文件名<br>◉自动<br>前缀: IMG  | 〇手动 |       |
| 图像格式<br>视频<br>存储<br>文件 | 视频文件名<br>●自动<br>前缀:  VID | 〇手动 |       |
| 时间<br>语言<br>杂项         |                          |     |       |
|                        |                          |     |       |
|                        |                          |     | 关闭 应用 |

Интерфейс настроек имени файла

# 3.4.8 Настройки -> Время

| X              |                |                    |              | 以重 | AU       | ×     |
|----------------|----------------|--------------------|--------------|----|----------|-------|
| 网络测量           | <br>年:         | 03-22 09:5<br>2022 | <u>:6:22</u> |    | 6        |       |
| 放大率<br>图像格式    | 月:<br>日:<br>时· | 3                  |              |    |          |       |
| 视频<br>存储<br>文件 | 分:<br>秒:       | 56<br>21           |              |    |          |       |
| 时间<br>语言<br>杂项 |                |                    |              |    |          |       |
|                |                |                    |              |    |          |       |
|                |                |                    |              |    | <u> </u> | 关闭】中国 |

# Интерфейс настроек времени

| Время | Настройка даты и времени в формате «Год: Месяц: День: Час: Минуты:  |
|-------|---------------------------------------------------------------------|
|       | Секунда». Введите точное время для удобства отслеживания измерений. |

# 3.4.9 Настройки -> Язык

| English             | Текущий язык интерфейса приложения: английский             |
|---------------------|------------------------------------------------------------|
| Simplified Chinese  | Текущий язык интерфейса приложения: упрощенный китайский   |
| Traditional Chinese | Текущий язык интерфейса приложения: традиционный китайский |
| Korean              | Текущий язык интерфейса приложения: корейский              |
| Thailand            | Текущий язык интерфейса приложения: тайский                |

| French   | Текущий язык интерфейса приложения: французский |
|----------|-------------------------------------------------|
| German   | Текущий язык интерфейса приложения: немецкий    |
| Japanese | Текущий язык интерфейса приложения: японский    |
| Italian  | Текущий язык интерфейса приложения: итальянский |
| Russian  | Текущий язык интерфейса приложения: русский     |

| 22         |                                                                                                    | UE . | ×     |
|------------|----------------------------------------------------------------------------------------------------|------|-------|
| 网测放图视存文时归杂 | O English<br>® Simplified Chinese (简体中文)<br>O Tradifional Chinese (警體中文)<br>O Korean (친국어)<br>O Trainad (алыПлю)<br>O French (Francals)<br>O German (Deutsch)<br>O Jaganese (日本語)<br>O Italian (italiano)<br>O Russian (русский) | 0    |       |
|            |                                                                                                    |      | 关闭:官用 |

Интерфейс выбора языка в «Общих настройках» камеры

# 3.4.10 Настройки -> Разное

| 8           | A.                               | ×     |
|-------------|----------------------------------|-------|
| 网络侧量        | 清晰度因子<br>口显示                     | 9     |
| 放大率<br>图像格式 | 标尺<br>口显示                        |       |
| 视频<br>存储    | 测量<br>回启用                        |       |
| 文件<br>时间    | 图形叠加<br>口支持在融合模式下保存图形叠加信息        |       |
| 语言          | 网格<br>口支持在融合模式下保存网格信息            |       |
|             | USB视频输出切换回鼠标操作<br>○自动重启<br>●手动重启 |       |
|             | R0I<br>颜色:<br>口随相机控制面板的隐藏而隐藏     |       |
|             | 光标                               |       |
|             |                                  | 关闭 三用 |

## Интерфейс настроек «Разное» в «Общих настройках»

| Фактор резкости | Отображать/скрыть фактор резкости в окне с видео                                  |  |  |  |  |  |
|-----------------|-----------------------------------------------------------------------------------|--|--|--|--|--|
| Линейка         | Отображать/скрыть линейку в окне с видео                                          |  |  |  |  |  |
| Измерения       | Отображать/скрыть инструменты измерения в окне с видео                            |  |  |  |  |  |
| Слияние слоев   | Включить/отключить слияние исходных слоев с данными при<br>сохранении изображения |  |  |  |  |  |
| Сетка           | Включить/отключить сохранение сетки при слиянии слоев на изображении              |  |  |  |  |  |

| Переключение USB-<br>режима на управление<br>мышью | Автоматическая или ручная перезагрузка камеры при переключени<br>вывода видео через USB-разъем на управление с помощью мыши     |  |  |
|----------------------------------------------------|----------------------------------------------------------------------------------------------------|--|--|
| ROI: цвет области                                  | Настройка цвета границ области интереса ROI<br>Скрывать/показывать область интереса, если «Панель управления<br>камерой» скрыта |  |  |
| Курсор                                             | Настройка размеров курсора в зависимости от разрешения монитора<br>с HDMI                                                       |  |  |
| Автоматическая<br>экспозиция                       | Настройка выдержки при автоматической экспозиции                                                                                |  |  |
| Область автоматической<br>экспозиции               | Выбор характерной области для автоматической экспозиции                                                                         |  |  |
| Импорт параметров<br>камеры                        | Импорт сохраненных параметров с SD-карты или U-накопителя на текущую камеру                                                     |  |  |
| Экспорт параметров                                 | Экспорт параметров текущей камеры на SD-карту или U- накопителя                                                                 |  |  |
| камеры                                             | для последующего импорта на другую камеру                                                                                       |  |  |
| Настройки по<br>умолчанию                          | Восстановление заводских настроек камеры                                                                                        |  |  |

# 3.5 «Панель автоматической фокусировки» справа

| 自动对焦<br>○自动对焦<br>●手动对焦<br>▲<br>10.6mm                                  | Автоматическая<br>фокусировка<br>Ручная<br>фокусировка | В этом режиме система будет автоматически<br>фокусироваться на образце в области фокусировки,<br>пока не будет достигнута высокая четкость изображения<br>В этом режиме пользователь должен перемещать<br>ползунок ручной фокусировки и регулировать<br>положение датчика до тех пор, пока не будет достигнута                                                                                                    |
|------------------------------------------------------------------------|--------------------------------------------------------|----------------------------------------------------------------------------------------------------|
|                                                                        | Разовая<br>фокусировка                                 | Высокая четкость изооражения<br>При нажатии этой кнопки будет произведена<br>автоматическая фокусировка                                                                                                    |
| ●mm c接口<br>▼ -5.4mm<br>単次对焦<br>共轭校准<br>单击共轭校准按钮,传<br>感器将回到标准c接口位<br>置。 | Взаимная<br>коррекция                                  | При нажатии этой кнопки система автоматически<br>переместит датчик в стандартное положение<br>относительно крепления C-mount для коррекции<br>текущего положения камеры, что гарантирует четкое<br>изображение в окулярах и на видео с камеры уже в<br>начале процесса фокусировки.<br>Настоятельно рекомендуется выполнить это действие в<br>начале работы, чтобы установить камеру в стандартное<br>положение относительно крепления C-mount. Это<br>гарантирует, что плоскость предметного столика будет<br>находиться в стандартном положении относительно<br>плоскостей промежуточных изображений окуляров и<br>адаптера камеры.<br><i>Примечания:</i><br>1) При изменении высоты предметного столика<br>проведите плавную и грубую фокусировку с помощью<br>регуляторов на микроскопе, проверьте положение<br>коепления С-тоира адаптера камеры |

|  | 2) Перед началом измерений рекомендуется провести |            |  |  |  |  |
|--|---------------------------------------------------|------------|--|--|--|--|
|  | взаимную коррекцию, чтобы обеспечить высокую      |            |  |  |  |  |
|  | точность ре                                       | зультатов. |  |  |  |  |

#### 3.6 Область фокусировки в окне видео

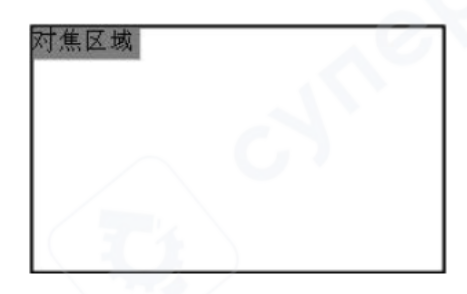

#### Область фокусировки

Область фокусировки прежде всего используется для автоматической фокусировки в

рамках выбранной пользователем области интереса. При нажатии кнопки — на «Общей панели инструментов», окошко «Области фокусировки» и «Панель управления автоматической фокусировкой» появятся одновременно. Пользователь может выделить любую область на видео с помощью курсора, автоматическая фокусировка будет осуществлена относительно центра выбранной области фокусировки.

После закрытия «Панели управления автоматической фокусировкой», «Область фокусировки» исчезнет автоматически.

Примечание: во время автоматической фокусировки «Панель инструментов измерения» в верхней части интерфейса будет недоступна.